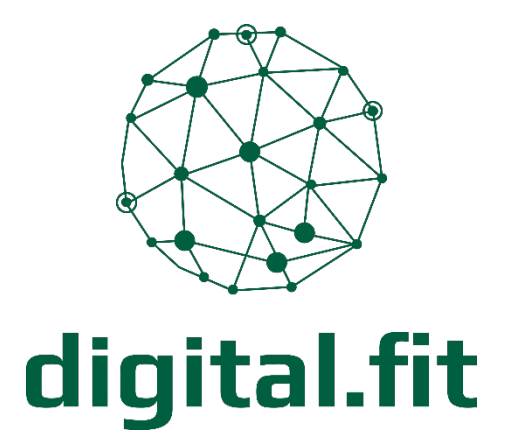

"Dein Zugang zu Canva Pro: Anleitung für Non-Profit-Organisationen"

Yannick Nannen von digital.fit

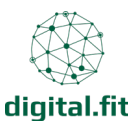

# So funktioniert die Non-Profit-Registrierung bei Canva

Gemeinnützige Organisationen können von den Vorteilen von Canva for Nonprofits profitieren, indem sie sich für den kostenlosen Zugang zu den Premium-Funktionen registrieren. Der Prozess ist einfach und schnell:

# 1. Zugangsberechtigung prüfen

Bevor du mit der Registrierung beginnst, stelle sicher, dass deine Organisation die Voraussetzungen erfüllt:

- deine Organisation ist als gemeinnützig anerkannt.
- du kannst Dokumente oder einen Nachweis einreichen, der den Non-Profit-Status bestätigt (z. B. ein Freistellungsbescheid).

## 2. Registrierungsseite aufrufen

Gehe auf die Webseite von Canva und navigiere zur Canva for Nonprofits-Seite (<u>https://www.canva.com/de\_de/canva-fuer-non-profit-organisation/</u>). Dort findest du detaillierte Informationen und den Registrierungslink.

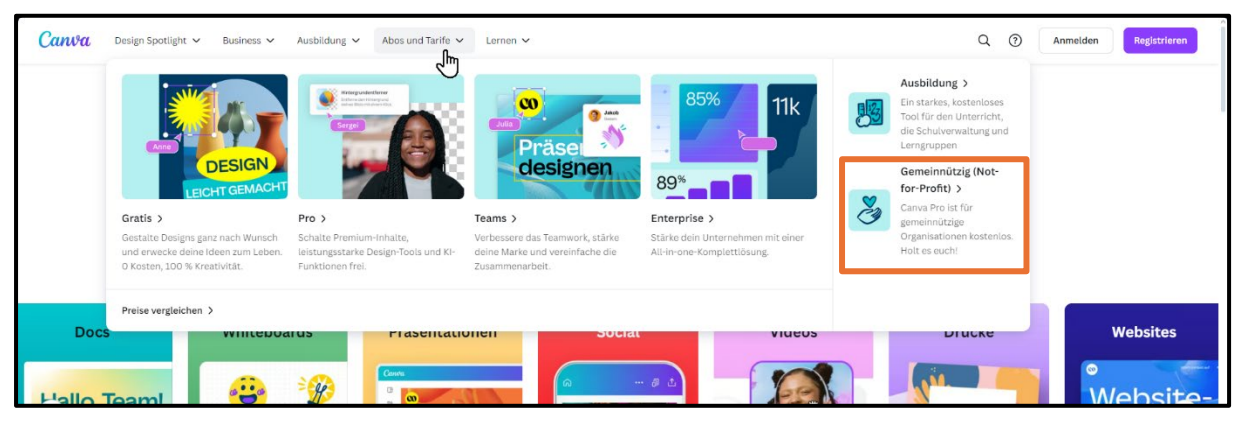

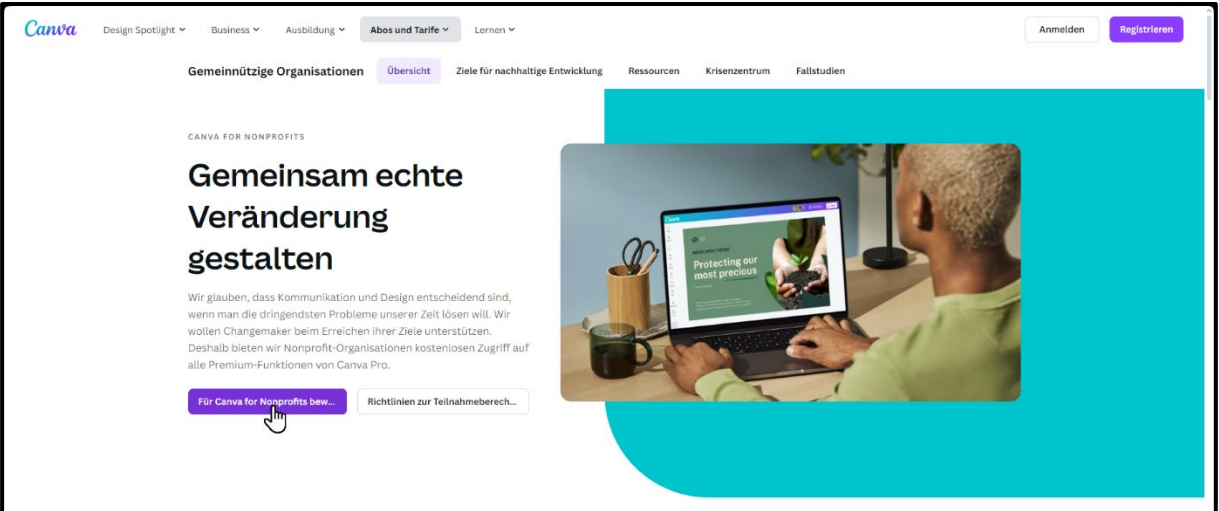

mit der Unterstützung von Chat-GPT erstellt

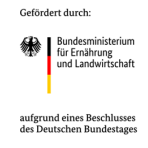

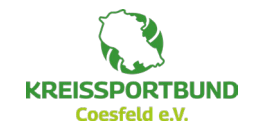

1

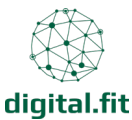

#### 3. Registrierungsformular ausfüllen

Fülle das Online-Formular aus und gib die folgenden Informationen an:

- Name und Kontaktdaten der Organisation.
- Website und/oder Social-Media-Profile, falls vorhanden.
- Beschreibung der gemeinnützigen Tätigkeit.

#### 4. Nachweis hochladen

Lade die benötigten Dokumente hoch, um den gemeinnützigen Status zu bestätigen. Beispiele hierfür können sein:

- Steuerbefreiungsbescheinigungen.
- Registrierungsurkunden.

Canva setzt für den Non-Profit-Zugang voraus, dass die Organisation als Verein, Stiftung oder Körperschaft mit Steuervorteilen (z.B. gGmbH) eingetragen ist

#### 5. Antrag absenden

Überprüfe alle Angaben sorgfältig und sende den Antrag ab. Canva informiert dich per E-Mail über den Fortschritt der Prüfung.

## 6. Zugang erhalten

Sobald dein Antrag genehmigt ist, erhältst du Zugang zu Canva Pro für dein gesamtes Team – kostenlos! Ab jetzt kannst du die erweiterten Funktionen nutzen, um deine Designs noch professioneller zu gestalten.

Wir hoffen, diese Anleitung hat dir dabei geholfen, den Registrierungsprozess zu meistern. Jetzt kannst du Canva Pro nutzen, um deine kreativen Ideen in die Tat umzusetzen.

Falls du noch Fragen hast oder Unterstützung benötigst, zögere nicht, dich an uns zu wenden. Wir helfen dir gerne weiter! 😊

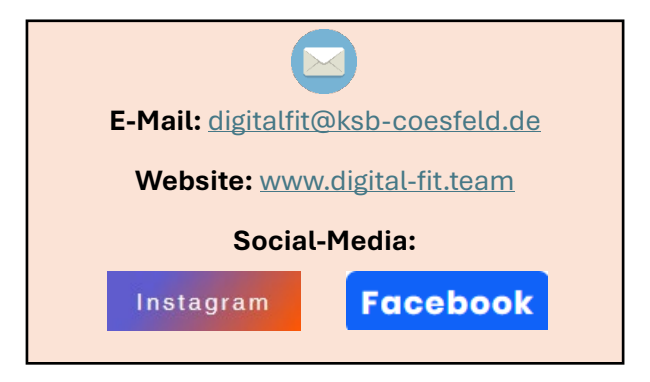

mit der Unterstützung von Chat-GPT erstellt

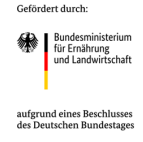

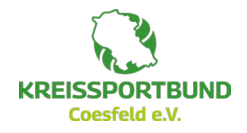